# IUURIAL ONLINE REGISTRATION

### Go to Library Portal http://portallibrary.aimst.edu.my/

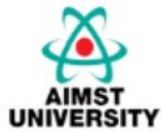

# AIMST UNIVERSITY LIBRARY

Asian Institute of Medicine, Science and Technology (AIMST

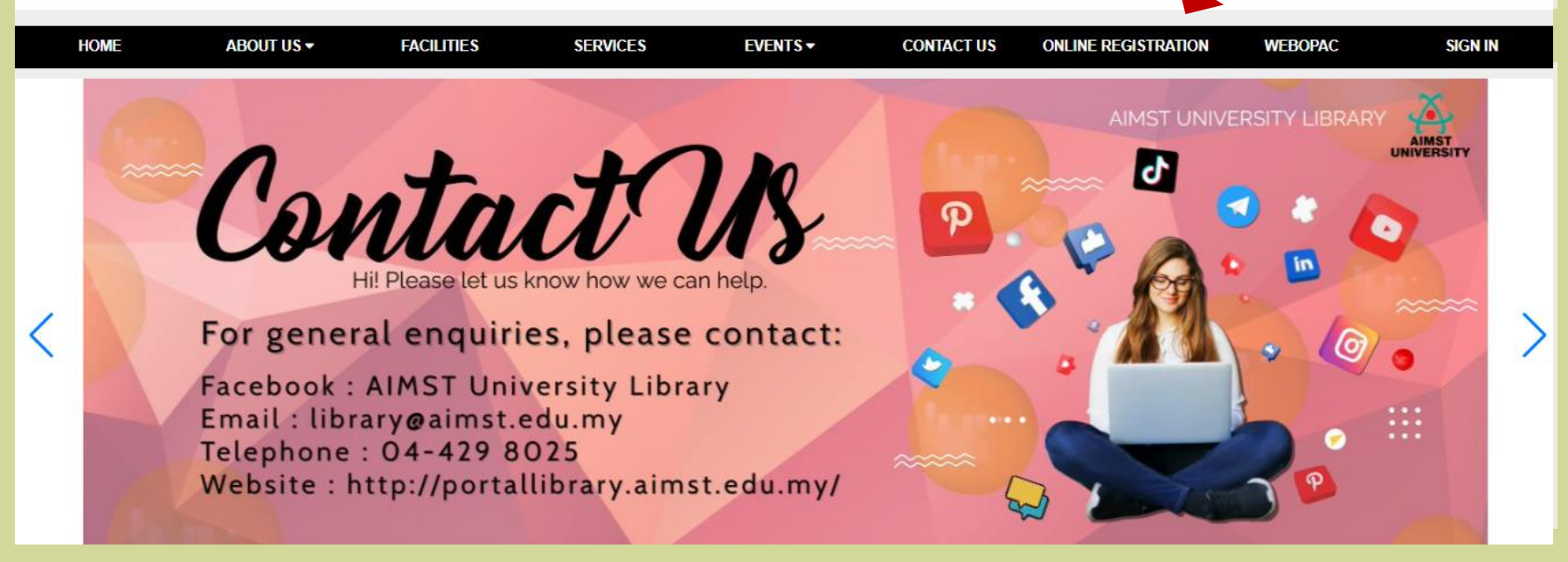

#### **LIBRARY PORTAL** $\rightarrow$ ONLINE REGISTRATION

## **PATRON DETAILS FORM**

YEAY, I HAVE **COMPLETED ALL DETAILS** 

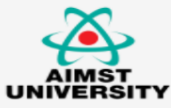

Patron Details Form

The fields in \* are required fields

| Name*               |      |   |
|---------------------|------|---|
| Name Title*         |      | * |
| ID No*              |      |   |
| Intake Date*        |      |   |
| Completion Date*    |      |   |
| IC Number *  Passpo | rt * |   |
|                     |      |   |
| Date of Birth *     |      |   |

#### 1. Patron needs to insert picture for verification process.

#### 2. Click "Agree" in PDPA Form.

3. Click " Register".

4. The verification process will take 1 or 2 working days.

|                                                                                                    | 36 F, KAMPUNG MASJID BARU SEMELING, BEDONG                                                                                                    |
|----------------------------------------------------------------------------------------------------|----------------------------------------------------------------------------------------------------|
| Postcode *                                                                                                    | 08100                                                                                                    |
| State / City *                                                                                                    | ~                                                                                                    |
| Mobile Number *                                                                                                    | 01137159626                                                                                                    |
| Tel No. (2)                                                                                                    | 04-4298025                                                                                                    |
| Insert picture for verification *                                                                                       | Choose File 59360379_2425500288_n.jpg                                                                                                    |
| By submitting our personal data<br>personal data in accordance with<br>details. If the agree for your personal<br>below | to us, you consent to us collecting, using, disclosing and processing your our PDPA Notice. Please refer to our website www.aimst.edu.my for further sonal data to be collected and processed by us, please tick ( $$ ) in the box |
| Agree O Disage                                                                                                    | ree                                                                                                    |

Register

Cancel

36 F, KAMPUNG MASJID BARU SEMELING, BEDONG